# Using the Blackboard Connect Portal

## **Creating a Portal Account**

#### Signing up to receive messages

1. Go to your North Schuylkill School District portal page. <u>https://nssd.bbcportal.com/</u>

#### 2. Click Sign Me Up!

3. Fill out the information in the given fields and click **Continue**. NOTE: Your password must have at least 8 characters and include 1 number and 1 capital letter. Spaces and special characters are not permitted.

A confirmation email from *noreply@blackboard.com* will be sent to the email address you have provided. If you do not receive this email, check your spam or junk folder.

Once you receive the email, simply click the link provided be redirected to a security page where you select and answer your security questions. These questions will be used in the event you forgot your password.

| Greetings William,                                                                                                    |
|----------------------------------------------------------------------------------------------------|
| Thank you for registering for a Blackboard Connect University user account. To activate your new account, simply follow the link below: |
| https://bbconnectuni.bbcportal.com/Activation/ConfirmationCode                                                                          |
| If you have any questions, please contact the Site Administrator (@blackboard.com).                                                     |
| Thanks,<br>Site Administrator                                                                                                    |
| artic.sectible/Noserd.com                                                                                                    |
|                                                                                                    |

4. Select a security question from the each drop down box and provide an answer. Make sure you provide an answer you will remember. Click Save when you're done.

| Answer Security Questions<br>If you need to reset your password, | you will be asked the security questions you select and required to answer them correctly. |
|------------------------------------------------------------------|--------------------------------------------------------------------------------------------|
|                                                                  | Security Question 1:<br>What city were you born in?                                        |
|                                                                  | Stratford-upon-Avon, Warwickshire England                                                  |
|                                                                  | Security Question 2:<br>Who is your favorite author?                                       |
|                                                                  | Marlowe                                                                                    |
|                                                                  |                                                                                            |
|                                                                  | Clear Save                                                                                 |
|                                                                  |                                                                                            |

5. If you have successfully provided your answers to the security questions, you will be presented with a confirmation screen. Click **Login** to continue to the login screen.

#### Logging In for the First Time

1. Go to your School's Portal homepage and provide your email and password. <u>https://nssd.bbcportal.com/</u>

| ſ |           |                          |  |  |
|---|-----------|--------------------------|--|--|
|   | Email:    | ark: west@blackboard.com |  |  |
|   | Password: | •••••                    |  |  |
|   |           | Forgot your password?    |  |  |
|   |           | Remember me              |  |  |
|   |           |                          |  |  |
| l |           | Login or Sign Me Up!     |  |  |

Before you can continue, you will need to provide information to verify your opt-in privileges.

2. Provide the identification code (either your ID number or your child's student ID number).

|               | Please enter the identification code for the contac |           |        |  |
|---------------|-----------------------------------------------------|-----------|--------|--|
| Find Contacts |                                                     | 123456789 | Submit |  |
|               |                                                     |           |        |  |
|               |                                                     |           |        |  |
|               |                                                     |           |        |  |

### 3. Include information regarding the contact, such as a phone number or address.

|               | Please enter the identification code for the contact:                                                                                                    |
|---------------|----------------------------------------------------------------------------------------------------|
| Find Contacts | 987654321                                                                                                    |
|               | Please enter ONE piece of information on record for this contact that we can use to verify your relationship to them. You can enter a phone number (xxx-xxx-xxxx) or e-mail address. 415248 Submit |

button below the results

4. The system will look for the contact record and display the match below. Click the for associate your portal account to your Blackboard Connect Contact.

| Please enter the identification code for the contact:                                                                                                    |
|----------------------------------------------------------------------------------------------------|
| 987654321                                                                                                    |
| Please enter ONE piece of information on record for this contact that we can use to verify your relationship to them. You can enter a phone number (xxx-xxx-xxxx) or e-mail address. |
| 415-248-9006                                                                                                    |
| We found a contact using the information you provided.                                                                                                    |
| William Shakespeare<br>BBC CLIENT CARE UNIVERSITY (DEMO ACCOUNT)<br>Associate                                                                                                    |
|                                                                                                    |

Once you have associated your portal account with your Blackboard Connect Contact, you will be redirected to your portal account.